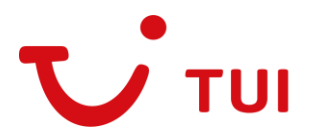

Warszawa, 4 stycznia 2024 r.

TUI Poland sp. z o.o. ul. Wołoska 22a 02-675 Warszawa

Szanowni Państwo,

Od 04 stycznia 2024 roku rząd kenijski zniósł obowiązek wizowy. Na jej miejsce, zostało stworzone elektroniczne zezwolenie na podróż (eTA). Zezwolenie eTA należy wypełnić na stronie: <u>https://www.etakenya.go.ke/en</u>. Koszt to około 35 dolarów za osobę. Zatwierdzenie zezwolenia może trwać do 3 dni roboczych, dlatego wniosek należy uzupełnić wcześniej. Strona jest we wstępnej fazie działania, w razie występowania problemów z rejestracją prosimy o korzystanie ze strony wizowej <u>https://evisa.go.ke/</u>.

1. Pierwszym krokiem do złożenia aplikacji o wizę jest wejście na stronę: https://www.etakenya.go.ke/en i kliknięcie przycisku Apply now.

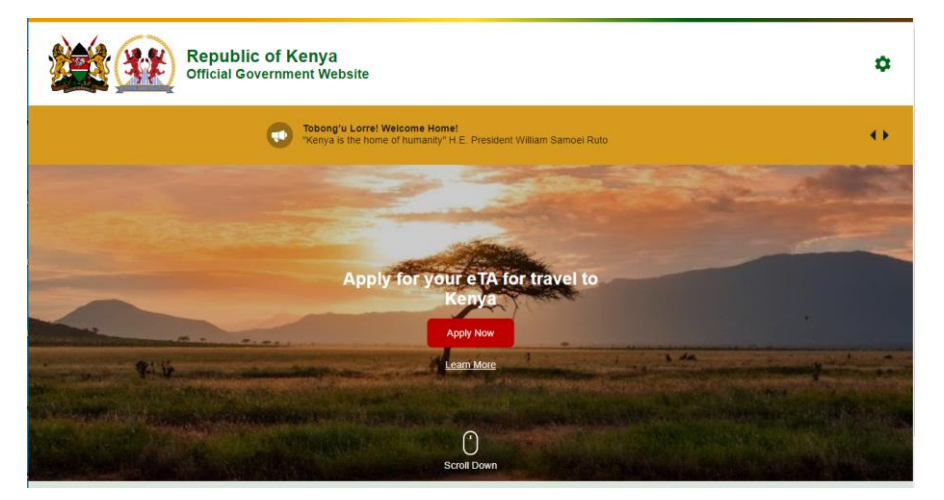

Po kliknięciu Applų now, należy zapoznać się z zasadami wystawiania eTA oraz kliknąć Continue.

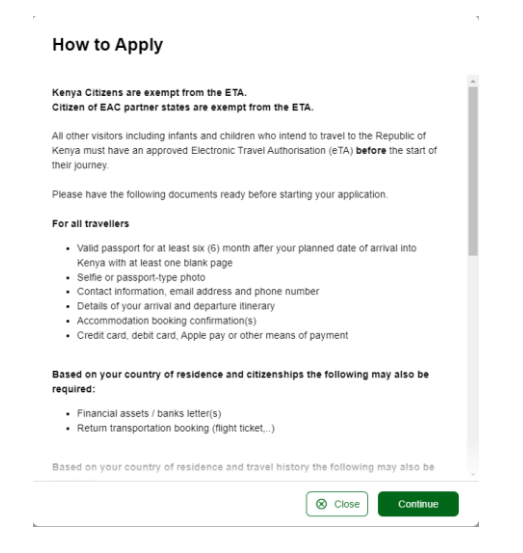

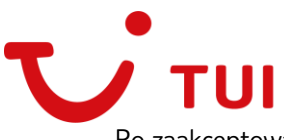

Po zaakceptowaniu zasad wystawiania wniosków, należy wyrazić zgodę na przetwarzanie danych osobowych oraz zaakceptować warunki strony internetowej, po czym wybrać *Continue*:

| Declaration of Consent                                                                                                    |                                                                                                    |
|----------------------------------------------------------------------------------------------------|----------------------------------------------------------------------------------------------------|
| Kenya eTA is a semi-automated system that determines to Kenya.                                                                                                    | s the eligibility of visitors to travel                                                                                             |
| This website and mobile application are operated by the<br>Administration – Directorate of Immigration Services of<br>of Kenya pursuant to the rules and regulations prescribe<br>Protection laws to ensure the privacy of your information                                      | e Ministry of Interior and National<br>the Government of the Republic<br>ed by the Republic of Kenya Data<br>n.                     |
| Information submitted by applicants through the Republ<br>privacy provisions and controls similar to those that hav<br>similar traveller screening programs. Access to such infor<br>persons who have a need to know, and are recognized<br>Government of the Republic of Kenya. | ic of Kenya eTA is subject to<br>e been established elsewhere for<br>ormation is limited to those<br>and approved by the            |
| Please refer to the Terms and Conditions of Use, Gener<br>and FAQ for more details.                                                                                                    | al Information, Privacy Policy                                                                                                    |
| Please note that the Government of the Republic of Ker<br>processing of your data is in the public interest.                                                                                                    | nya has determined that the                                                                                                    |
| Please note that by submitting an application for an eTA<br>below, you authorise the Directorate of Immigration Serr<br>Ministries and Services duly authorised by the Republic<br>information for the purpose of determining your eligibility                                   | A and clicking on the button<br>vices, and its agents, and other<br>of Kenya to use your personal<br>y to travel to the Republic of |
| I have read and agreed to the above.                                                                                                    |                                                                                                    |
| Opt-in to receive special offers and exciting upd                                                                                                    | lates for your trip.                                                                                                    |

- a) I have read and agreed to the above przeczytałem/am I wyrażam zgodę na powyższe
- b) *Opt-in to receive special offers and exciting updates for your trip* opcjonalna zgoda na otrzymywanie ofert specjalnych i aktualizacji odnośnie do Twojej podróży

Po wyrażeniu zgody, należy wybrać rodzaj, wypełnianej aplikacji:

- a) Individual application aplikacja indywidualna
- b) Group application (I am applying for a group application) aplikacja grupowa, dla rodzin, par oraz przyjacioł, którzy podróżują wspólnie, grupa nie może liczyć więcej niż 9 osób, jeśli ilość osób przekracza 9, należy wypełnić 2 lub więcej aplikacji
  - 2. Następnie, należy uzupełnić poniższe informacje:

Country of Residence – kraj zamieszkania

| Country of Residence<br>Please select your country of residence. This is the cou<br>you are a resident Diplomat of Kenya, please select Ke | ntry where you live and pay taxes. If<br>nya. |
|----------------------------------------------------------------------------------------------------|-----------------------------------------------|
| Q Poland                                                                                                    |                                               |
| Selected<br>Poland                                                                                                    | ~                                             |
| All Countries                                                                                                    | ~                                             |
|                                                                                                    | Close     Continue                            |

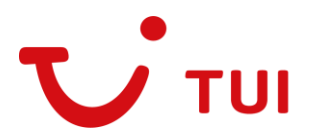

- 3. Po wybraniu kraju zamieszkania, należy dołączyć poniższe dokumenty/zdjęcia:
- a) Passport Information informacja paszportowa

W tym kroku, po wybraniu *Upload Passport Page* (prześlij stronę paszportu) należy dodać w załączeniu zdjęcie 1. strony paszportu.

## **Passport Information**

Please provide a photo or scan of the biographic data page of your passport. This is the page featuring your photo, name, etc.

| Passport Information<br>Selfie or Photo<br>Contact Information<br>Trip Information<br>General Info<br>Customs Declaration<br>Health Declaration<br>Insurance Info<br>Required Documents<br>Confirm and Proceed | Drag & drop a photo or scan of the<br>required document or click here to<br>manually select.<br>Upload Passport Page<br>Use Webcam |          |
|----------------------------------------------------------------------------------------------------|----------------------------------------------------------------------------------------------------|----------|
|                                                                                                    | (⊗ Close                                                                                                    | Continue |

Po wczytaniu załącznika, system sam pobierze dane osobowe, należy sprawdzić czy się zgadzają i zaznaczyć checkbox: *I have reviewed the name and date of birth as scanned from this identity document along with its number and expiry date and confirm that it is correct* – Sprawdziłem/am imię, nazwisko oraz datę urodzenia zeskanowane z dokumentu tożsamości wraz z jego numerem i datą ważności i potwierdzam, że są one prawidłowe.

b) Selfie or Photo – selfie lub zdjęcie

W tym kroku, należy zrobić zdjęcie twarzy za pomocą kamerki internetowej lub wgrać zdjęcie paszportowe.

### Selfie or Photo Please take a selfie using your webcam or smartphone, or upload a passport-type photo Passport Information Selfie or Photo Contact Information Trip Information General Info We have detected a webcam on your device Once you are ready, turn it on to capture a selfie. You may be asked for permission by Customs Declaration vour browser Health Declaration Get Started Insurance Info Upload Selfie Instead Required Documents Confirm and Proceed ⊗ Close

- 4. W kolejnym kroku, należy uzupełnić informacje kontaktowe Contact Information
- a) Phone numer numer telefonu
- b) Email adres e-mail
- c) Search places in Poland (If you don't find your street address, please enter your neighborhood, city and country) szukaj adresu w Polsce (Jeśli adres się nie wyświetla, należy wpisać go samodzielnie)
- d) Select Occupation wybierz zawód

Emergency Contacts (optional) – kontakty alarmowe (opcjonalnie)

- e) Full name of Emergency Contact Pełne dane osoby kontaktowej
- f) Phone number numer telefonu do osoby kontaktowej

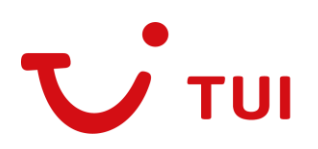

# **Contact Information**

We require this information to process your application and get in contact with you if we have any questions or need more information.

| <ul> <li>Passport Information</li> <li>Selfie or Photo</li> <li>Contact Information</li> <li>Trip Information</li> <li>General Info</li> <li>Customs Declaration</li> <li>Health Declaration</li> <li>Insurance Info</li> <li>Required Documents</li> <li>Confirm and Proceed</li> </ul> | +48      Phone Number  Email      C Search Places in Poland      If you don't find your street address, please enter your neighborhood, city and country.      Select Occupation     *  Energency Contacts (optional)  Please specify at least one emergency contact      Full Name of Emergency Contact      +48      Phone Number  + Add Contact |
|----------------------------------------------------------------------------------------------------|----------------------------------------------------------------------------------------------------|
|                                                                                                    | Save & Exit Continue                                                                                                    |

5. W następnym kroku należy uzupełnić informacje, dotyczące podróży.

Trip information – informacje, dotyczące podróży

- *a) Primary purpose of visit* główny powód podróży
  - a. Tourism wakacje
  - b. Friends & Family znajomi i rodzina
  - c. Getting Married ślub
  - d. Honeymoon podróż poślubna
  - e. East Africa Tourism zwiedzanie Afryki Wschodniej

Arrival details – szczegóły, dotyczące przyjazdu

- a) Arrival date data przylotu
- b) Select Airline wybierz linię lotniczą
  - a. W przypadku przelotu linią Enterair, należy wybrać punkt *Charter or Other Airline* czarter lub inna linia lotnicza
- c) *Flight numer* numer lotu
  - a. W przypadku wybrania *Charter or Other Airline* należy ręcznie wpisać numer lotu, w przypadku innych linii lotniczych, numer lotu powinien się wyświetlić do wyboru
- d) Select the country of origin for your trip wybierz oryginalny kraj wylotu
- e) *Departure date* data powrotu
- f) Destination country państwo docelowe

Adress(es) in Kenya – adres/adresy zakwaterowania w Kenii

- a) Where are you staying in Kenya? gdzie będziesz zakwaterowany w Kenii?
- b) From Date Data od
- c) To Date Data do

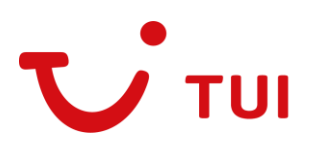

#### Trip Information

We collect this information to understand when you will arrive in our country, how long you will stay, where you will stay, and the

| purpose of your visit.               |                                                                                                    |
|--------------------------------------|----------------------------------------------------------------------------------------------------|
| Passport Information                 | Primary purpose of visit                                                                                        |
| Selfie or Photo                      |                                                                                                    |
| Contact Information                  | Arrival Details                                                                                                 |
| <ul> <li>Trip Information</li> </ul> | T Arrival Date                                                                                                  |
| General Info                         | Your expected arrival date in Kenya.                                                                            |
| Customs Declaration                  | Select Airline                                                                                                  |
| Health Declaration                   | Provide information on your flight to Kenya.                                                                    |
| Insurance Info                       | Select the country of origin for your trip                                                                      |
| Required Documents                   | Please select the country where your trip started.                                                              |
| Confirm and Proceed                  | Departure Details                                                                                               |
|                                      | Departure Date                                                                                                  |
|                                      | Your expected departure date from Kenya. When you will exit Kenya.                                              |
|                                      | Destination country -                                                                                           |
|                                      | Select the country where you will travel to as your final destination. Please do not select any transit points. |
|                                      | Address(es) in Kenya<br>Name of hotel/guesthouse or address of residence.                                       |
|                                      | Q. Where are you staying in Kenya?                                                                              |
|                                      | Trom Date                                                                                                    |
|                                      | + Add Address                                                                                                   |
| ⊗ Close                              | Save & Exit Continue                                                                                            |

- 6. W następnym kroku należy uzupełnić ogólne informacje
- a) What is your country of birth? Jaki jest kraj Twojego urodzenia?
- b) What was your nationality at birth? Jakie było Twoje obywatelstwo w momencie urodzenia?
- c) What is your Marital Status? jaki jest Twój stan cywilny?
  - a. Single singiel
  - b. *Married* po ślubie
  - c. *Divorced* rozwiedziony/a
  - d. *Widowed* wdowa/wdowiec

W przypadku poniższych pytań tutaj należy wybrać yes – tak lub no – nie.

- a) Have you previously traveled to Kenya? Czy podróżowałeś wcześniej do Kenii?
- *b)* Have you ever been previously denied entry to Kenya? Czy kiedykolwiek wcześniej odmówiono Ci wjazdu do Kenii?
- c) Have you ever been convicted of any offence, under any system of law, in the past 5 years? Czy w ciągu ostatnich 5 lat byłeś kiedykolwiek skazany za jakiekolwiek przestępstwo, zgodnie z jakimkolwiek systemem prawnym?
- *d) Is your trip financed by a third party, which is not your employer nor a government?* Czy podróż jest finansowana przez stronę trzecią, która nie jest pracodawcą ani rządem?

| General Information Please answer the following que review of your enrollment. | ion<br>stions to complete your enrollment with general information we require to complete  |
|--------------------------------------------------------------------------------|--------------------------------------------------------------------------------------------|
| Passport Information                                                           | What is your country of birth?                                                             |
| Selfie or Photo                                                                | Select Country *                                                                           |
| Contact Information                                                            |                                                                                            |
| Trip Information                                                               | What was your nationality at birth?                                                        |
| <ul> <li>General Info</li> </ul>                                               | Select Country *                                                                           |
| Customs Declaration                                                            |                                                                                            |
| Health Declaration                                                             | What is your Marital Status?                                                               |
| Insurance Info                                                                 | Single Married Divorced Widowed                                                            |
| Required Documents                                                             | Have you previously traveled to Kenya?                                                     |
| Confirm and Proceed                                                            | Ves O No                                                                                   |
|                                                                                | Have you ever been previously denied entry to Kenya?                                       |
|                                                                                |                                                                                            |
|                                                                                |                                                                                            |
|                                                                                | Have you ever been convicted of any offence, under any system of law, in the past 5 years? |
|                                                                                | ○ Yes ○ No                                                                                 |
|                                                                                | Is your trip financed by a third party, which is not your employer nor a government?       |
|                                                                                | O Yes O No                                                                                 |
| © Close                                                                        | Save & Exit Continue                                                                       |

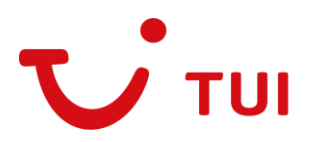

- 7. *Customs Declaration* Zgłoszenie celne tutaj należy wybrać *yes* tak lub *no* nie.
- a) Are you bringing into Republic of Kenya any food products whether dried, preserved, cooked, uncooked? Czy wwozisz do Republiki Kenii jakiekolwiek produkty spożywcze, suszone, konserwowane, gotowane lub niegotowane?
- b) Are you bringing into Republic of Kenya any plants or parts of plants including fruits, vegetables, herbs, seeds, bulb, straw, nuts, wooden articles, and traditional medicines etc? Czy wwozisz do Republiki Kenii jakiekolwiek rośliny lub części roślin, w tym owoce, warzywa, zioła, nasiona, cebulki, słomę, orzechy, wyroby drewniane, tradycyjne leki itp.
- c) Are you bringing into Republic of Kenya animals, parts of animals or animal products including equipments, eggs, biological products, birds, fish, insects, shell, bee production, pet food? Czy wwozisz do Republiki Kenii zwierzęta, części zwierząt lub produkty zwierzęce, w tym sprzęt, jaja, produkty biologiczne, ptaki, ryby, owady, muszle, pszczoły, karmę dla zwierząt domowych?
- d) Are you bringing into Republic of Kenya spirits including liquors exceeding in all one (1) litre, or wine exceeding two (2) litres? - Czy wwozisz do Republiki Kenii napoje spirytusowe, w tym likiery, w ilości przekraczającej jeden (1) litr lub wino w ilości przekraczającej dwa (2) litry?
- e) Are you bringing into Republic of Kenya articles valued at/over USD 500 from overseas? Czy przywozisz do Republiki Kenii artykuły o wartości powyżej 500 USD z zagranicy?
- f) Are you bringing into Republic of Kenya goods of commercial value, samples or advertisement products? - Czy wwozisz do Republiki Kenii towary o wartości handlowej, próbki lub produkty reklamowe?
- g) Are you bringing into Republic of Kenya currency or monetary instruments over \$5,000.00 US (or foreign equivalent)? Czy wwozisz do Republiki Kenii walutę lub instrumenty pieniężne o wartości przekraczającej 5 000,00 USD (lub równowartość tej kwoty w walucie obcej)?
- h) Are you bringing into Republic of Kenya cigarettes, cigars, cheroots, cigarillos, tobacco and snuff exceeding in all 250g in weight? - Czy wwozisz do Republiki Kenii papierosy, cygara, cheroots, cygaretki, tytoń i tabakę o łącznej wadze przekraczającej 250 g?
- *i)* Are you bringing into Republic of Kenya other articles that should be declared to Customs? Czy wwozisz do Republiki Kenii inne artykuły, które należy zgłosić w urzędzie celnym?
- *j)* Are you bringing into Republic of Kenya perfumes and toiletries exceeding in all one (1) litre, of which the perfume is more than a quarter? Czy wwozisz do Republiki Kenii perfumy i przybory toaletowe przekraczające łącznie jeden (1) litr, z czego perfumy stanowią więcej niż jedną czwartą?

# Customs Declaration

Answer a few questions related to biosecurity, customs and law enforcement

| Passport Information                                                | Are you bringing into Republic of Kenya any food products whether<br>dried, preserved, cooked, uncooked?                                                                                   |
|---------------------------------------------------------------------|----------------------------------------------------------------------------------------------------|
| <ul> <li>Selfie or Photo</li> <li>Contact Information</li> </ul>    | 🔿 Yes 🖉 No                                                                                                    |
| <ul> <li>Trip Information</li> <li>General Info</li> </ul>          | Are you bringing into Republic of Kenya any plants or parts of<br>plants including fruits, vegetables, herbs, seeds, bulb, straw, nuts,<br>wooden articles, and traditional medicines etc? |
| <ul> <li>Customs Declaration</li> <li>Health Declaration</li> </ul> | Ves No                                                                                                    |
| Insurance Info                                                      | Are you bringing into Republic of Kenya animals, parts of animals<br>or animal products including equipments, eggs, biological                                                             |
| <ul> <li>Required Documents</li> <li>Confirm and Proceed</li> </ul> | Products, birds, fish, insects, shell, bee production, pet food?                                                                                                    |
|                                                                     | Are you bringing into Republic of Kenya spirits including liquors exceeding in all one (1) litre, or wine exceeding two (2) litres?                                                        |
|                                                                     | Are you bringing into Republic of Kenya articles valued at/over USD 500 from overseas?                                                                                                    |
|                                                                     | Ves No                                                                                                    |
|                                                                     | Are you bringing into Republic of Kenya goods of commercial<br>value, samples or advertisement products?                                                                                   |
|                                                                     | O Yes No                                                                                                    |
| Close                                                               | Save & Exit Continue                                                                                                    |

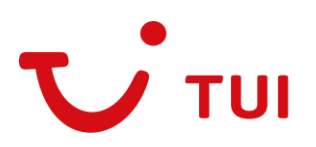

#### **Customs Declaration**

Answer a few questions related to biosecurity, customs and law enforcement

| <ul> <li>Passport Information</li> <li>Selfie or Photo</li> <li>Contact Information</li> <li>Trip Information</li> <li>General Info</li> </ul> | Are you bringing into Republic of Kenya articles valued at/over<br>USD 500 from overseas?<br>Yes  No<br>Are you bringing into Republic of Kenya goods of commercial<br>value, samples or advertisement products?                                                                                                    |
|----------------------------------------------------------------------------------------------------|----------------------------------------------------------------------------------------------------|
| Customs Declaration                                                                                                    | Yes No                                                                                                    |
| Insurance Info     Required Documents     Confirm and Proceed                                                                                  | Are you arringing into Appanee Origin equivalently<br>instruments over \$5,000 00 US (or foreign equivalent)?<br>Yes No<br>Are you bringing into Republic of Kanua classettes, classe                                                                                                    |
|                                                                                                    | cheroots, cigarillos, tobacco and snuff exceeding in all 250g in weight?           Yes         No           Are you bringing into Republic of Kenya other articles that should be declared to Customs?         No           Yes         No           Are you bringing into Republic of Kenya other articles that should be declared to Customs?         No           Yes         No           Are you bringing into Republic of Kenya perfumes and toiletries exceeding in all one (1) litre, of which the perfume is more than a quarter?           Yes         No |
| S Close                                                                                                    | Save & Exit Continue                                                                                                    |

- 8. W następnym kroku należy uzupełnić informacje zdrowotne *Health Declaration* deklaracja zdrowotna. Tutaj należy wybrać yes tak lub no nie
- a) Today or in the last 15 days, have you had/or having any of the following symptoms? (Fever/ Rash/ Red eyes/ Cough/ Breathing Difficulty) - Czy dzisiaj lub w ciągu ostatnich 15 dni miałeś/-aś którykolwiek z poniższych objawów? (Gorączka/ Wysypka/ Zaczerwienione oczy/ Kaszel/ Trudności w oddychaniu)
- b) In the past 21 days, have you lived in the same household or worked with someone who had measles? - Czy w ciągu ostatnich 21 dni mieszkałeś w tym samym gospodarstwie domowym lub pracowałeś z osobą chorą na odrę?
- c) Are you currently suffering from Tuberculosis (TB) or have been in contact with a person with Tuberculosis TB? Czy obecnie chorujesz na gruźlicę (TB) lub miałeś kontakt z osobą chorą na gruźlicę?
- d) List all countries that you plan to visit during the 21 days preceding your planned arrival date (including airport and port transits and where you live) - Wymień wszystkie kraje, które planujesz odwiedzić w ciągu 21 dni poprzedzających planowaną datę przyjazdu (w tym lotniska i porty tranzytowe oraz miejsce zamieszkania).

| Health Declaration                                                                                                    | I                                                                                                    |
|----------------------------------------------------------------------------------------------------|----------------------------------------------------------------------------------------------------|
| Answer a few questions related to                                                                                                    | your current health.                                                                                                    |
| Artisteri a levi (dessibilita letialed to  Artisteri a levi (dessibilita letialed to  Selfie or Photo  Contact Information  Trip Information  Costoms Declaration  Health Declaration  Health Declaration  Required Documents  Confirm and Proceed | Volu Cuttries Volu Addron having any of the following synchrones / (Fever/ Rash/ Red eyes/ Cough/ Breathing Difficulty) Ves No In the past 21 days, have you lived in the same household or worked with someone who had measles? Ves No Are you currently suffering from Tuberculosis (TB) or have been in contact with a person with Tuberculosis TB? Ves No List all countries that you plan to visit during the 21 days preceding your planned arrival date (including airport and port transits and where you live). Countries O Add Country Ves O Add Country Ves O Add Country Ves O |
| ⊗ Close                                                                                                    | Save & Exit Continue                                                                                                    |

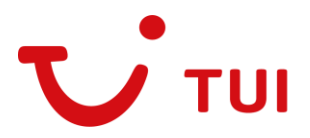

- 9. W następnym kroku należy zadeklarować posiadanie ubezpieczenia medycznego podczas pobytu w Kenii *Insurance Information* informacja o ubezpieczeniu
- *a) I have medical insurance, valid in the Republic of Kenya, for the entirety of my trip.* Posiadam ubezpieczenie medyczne ważne w Republice Kenii na cały okres podróży.
  - a. Yes tak
  - b. No nie

### Insurance Information Answer a few questions related to your travel insurance I have medical insurance, valid in the Republic of Kenva, for the Passport Information entirety of my trip. Selfie or Photo ○ Yes O No Contact Information Trip Information General Info Customs Declaration Health Declaration Insurance Info Required Documents Confirm and Proceed Save & Exit Continue

10. W następnym kroku należy potwierdzić poniższą informację:

Please make sure all information you are submitting is complete, updated and accurate. You can review and edit the information by clicking on the relevant sections. By proceeding, you a) declare that all the information you have provided is true and complete and you understand that you are committing an offense if you knowingly omit or give false information. b) you understand that an approved eTA does not determine whether a traveller is admissible to enter Kenya. Immigration officers will determine admissibility upon travellers' arrival. c) you understand that providing false or incomplete information may result in the rejection of your travel authorisation. d) you understand that if this application is made by an agent or automated system of a third party website, it may be automatically denied and no refund will be due. e) that if you are aranted entry into Kenya, you will need to garee to comply with national laws of the Republic of Kenya. - Upewnij się, że wszystkie przesyłane informacje są kompletne, aktualne i dokładne. Informacje można przeglądać i edytować, klikając odpowiednie sekcje. Kontynuując, użytkownik a) oświadcza, że wszystkie podane informacje są prawdziwe i kompletne oraz rozumie, że popełnia przestępstwo, jeśli świadomie pominie lub poda nieprawdziwe informacje. b) rozumie, że zatwierdzona eTA nie określa, czy podróżny może wjechać do Kenii. Urzędnicy imigracyjni określą dopuszczalność po przybyciu podróżnych. c) Użytkownik przyjmuje do wiadomości, że podanie nieprawdziwych lub niekompletnych informacji może skutkować odrzuceniem zezwolenia na podróż. d) Użytkownik przyjmuje do wiadomości, że jeśli wniosek został złożony przez agenta lub zautomatyzowany system strony internetowej strony trzeciej, może on zostać automatycznie odrzucony, a zwrot kosztów nie będzie należny. e) Jeśli użytkownik otrzyma zezwolenie na wjazd do Kenii, będzie musiał wyrazić zgodę na przestrzeganie przepisów krajowych Republiki Kenii.

- a) I am the applicant and I understand and agree that this declaration is final and irrevocable and accept to digitally sign this request. Jestem wnioskodawcą, rozumiem i zgadzam się, że niniejsze oświadczenie jest ostateczne i nieodwołalne oraz wyrażam zgodę na cyfrowe podpisanie niniejszego wniosku.
- b) I am NOT the applicant and I am completing this form on behalf of someone. I do understand and agree that this declaration is final and irrevocable and accept to digitally sign this request. - NIE jestem wnioskodawcą i wypełniam ten formularz w czyimś imieniu. Rozumiem i zgadzam się, że niniejsze oświadczenie jest ostateczne i nieodwołalne oraz zgadzam się na cyfrowe podpisanie tego wniosku.

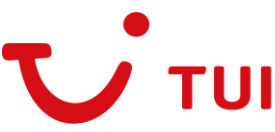

- a. Your Name Twoje imię i nazwisko
- *b. Phone Number* Numer telefonu
- c. Your Email Twój adres e-mail

| Passport Information Selfie or Photo Contact Information | Please make sure all information you are submitting is complete, updated and<br>accurate. You can review and edit the information by clicking on the relevant<br>sections. By proceeding, you a) declare that all the information you have provided<br>is true and complete and you understand that you are committing an offense if you |
|----------------------------------------------------------|----------------------------------------------------------------------------------------------------|
| Trip Information                                         | knowingly omit or give false information. b) you understand that an approved eTA<br>does not determine whether a traveller is admissible to enter Kenya. Immigration<br>officers will determine a dmissibility upon travellors' arrived by a second that                                                                                 |
| General Info                                             | providing false or incomplete information may result in the rejection of you travel<br>authorization do you understand that if this application is made by an agent or                                                                                                    |
| Customs Declaration                                      | automated system of a third party website, it may be automatically denied and no                                                                                                    |
| Health Declaration                                       | refund will be due. e) that if you are granted entry into Kenya, you will need to<br>agree to comply with national laws of the Republic of Kenya.                                                                                                    |
| Insurance Info                                           |                                                                                                    |
| Required Documents                                       | I am the applicant and I understand and agree that this declaration is final and irrevocable and accept to digitally sign this request.                                                                                                    |
| Confirm and Proceed                                      | I am NOT the applicant and I am completing this form on behalf of<br>someone. I do understand and agree that this declaration is final<br>and irrevocable and accept to digitally sign this request.                                                                                                    |
|                                                          | Additional Notes                                                                                                    |
|                                                          | Please add any additional information that you believe would help us better process your<br>application.                                                                                                    |

- 11. W kolejnym kroku należy zaznaczyć wariant wykupienia zezwolenia eTA *Application Processing Period* Okres przetwarzania aplikacji
- a) Your application will be processed within 72 hours Aplikacja zostanie rozpatrzona w ciągu 72 godzin.
- b) *Basic support* Podstawowe wsparcie
- c) *If your application is incomplete you will be denied* Jeśli wniosek jest niekompletny, zostanie odrzucony.

## **Application Processing Period**

| Period     Complete your Application | Standard Processing     - Your application will be processed within 72 hours     - Basic support     - If your application is incomplete you will be denied. | USD 32.50 |
|--------------------------------------|----------------------------------------------------------------------------------------------------|-----------|
|--------------------------------------|----------------------------------------------------------------------------------------------------|-----------|

12. W kolejnym roku należy zakończyć proces aplikowania, poprzez podanie danych karty płatniczej.

| Pay safely and securely using one<br>and non-transferrable.<br>Third party providers' terms & cond | of the payment methods below<br>litions and refund policies apply | <ul> <li>All application fees and dor</li> </ul> | nations are non-refundab |
|----------------------------------------------------------------------------------------------------|-------------------------------------------------------------------|--------------------------------------------------|--------------------------|
| <ul> <li>Application Processing<br/>Period</li> <li>Complete your Application</li> </ul>           | Card number                                                       |                                                  |                          |
|                                                                                                    | 1234 1234 1234 1234 1234 VISA                                     |                                                  | VISA 🛑 🚟 🚮               |
|                                                                                                    | Expiration                                                        | CVC                                              |                          |
|                                                                                                    | MM / YY                                                           | CVC                                              | 0                        |
|                                                                                                    | Country                                                           |                                                  |                          |
|                                                                                                    | Poland                                                            |                                                  |                          |
|                                                                                                    |                                                                   |                                                  |                          |
|                                                                                                    |                                                                   |                                                  |                          |

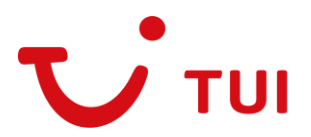

W razie występowania problemów technicznych podczas uzupełniania formularza elektronicznego, rekomendujemy poniższe działania:

- zmiana przeglądarki internetowej
- wyczyszczenie ciasteczek i historii przeglądania
- sprawdzenie czy strona nie jest automatycznie przetłumaczona na język polski.
- strona musi być w oryginalnym języku

Z poważaniem, TUI Poland